## **Update Ancestris**

This action checks if the version of Ancestris that is already installed on your computer is up to date, and if not, it will install the updates.

| Plugin Installer ×                                                                                                    |
|----------------------------------------------------------------------------------------------------|
| Welcome to the Ancestris Plugin Installer<br>The installer will download, verify and then install the selected plugins. |
| Your application is up to date!                                                                                         |
| There are no updates available.                                                                                         |
|                                                                                                    |
|                                                                                                    |
|                                                                                                    |
|                                                                                                    |
|                                                                                                    |
| <u>Einish</u> <u>H</u> elp                                                                                              |

If your application is up to date, the above window will appear, indicating that your application is up to date.

If not, the list of "extensions" that have been modified will appear and you will be able to proceed with their installation.

You will then be in the **Updates tab of the Extensions manager** that we invite you to refer to for more details.

Revision #8 Created 24 May 2020 17:56:49 by frederic Updated 25 March 2023 11:33:10 by frederic